编号: AN020 等级: 公开 版本: 2020.9

Configuration

# x1/T1/A1/C1 网络配置说明

简介

本文档简述了 X1/T1/A1/C1 的网络配置方法,指导用户使用产品。本文档适用于 客户进行 X1/T1/A1/C1 的网络配置使用。

www.bynav.com

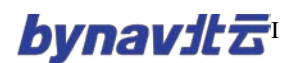

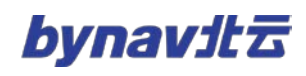

| 目 | 录 |
|---|---|
|   |   |

| B    | 录                | . I |
|------|------------------|-----|
| 1 黒  | 认配置              | 1   |
| 2 通  | 过网络连接设备          | 2   |
| 3 IP | 配置               | 3   |
| 3    | 1 概述             | 3   |
| 3    | 2 IPCONFIG 指令    | 3   |
| 3    | 3 查询 IP 配置       | 3   |
|      | 3.3.1 IPSTATUS   | 3   |
|      | 3.3.2 IPCONFIG   | 4   |
| 4 IC | DM 配置            | 5   |
| 4    | 1 概述             | 5   |
| 4    | 2 ICOMCONFIG 指令  | 6   |
|      | 4.2.1 TCP 模式网口配置 | 6   |
|      | 4.2.2 UDP 网口配置如下 | 7   |
| 4    | 3 查询 ICOM 配置     | 7   |
| 5 N  | RIP 配置           | 8   |
| 5    | 1 概述             | 8   |
| 5    | 2 NTRIPCONFIG 指令 | 8   |

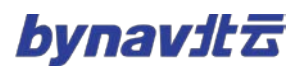

| 5.3 | 置 NCOM 工作模式及坐标输出 | 9  |
|-----|------------------|----|
|     |                  |    |
|     |                  |    |
| 5.4 | 询 NTRIP 配置       | 10 |

# 1 默认配置

设备出厂默认网络配置如下表所示:

#### 表格1 默认配置一览表

| IP    |               | 子             | 子网掩码                     |                 | 网关   |             |          |          |          |
|-------|---------------|---------------|--------------------------|-----------------|------|-------------|----------|----------|----------|
| 1     | 192.168.8.151 |               | 255                      | 255.255.0.0     |      | 192.168.8.1 |          |          |          |
| ICON  | 4 🗆           | 模式            | ц<br>Ц                   | 満口号             | 输入   | 、格式         | 4        | 输出格式     |          |
| ICO   | M1            | ТСР           |                          | 1111            | AL   | JTO         |          | AUTO     |          |
| ICO   | M2            | ТСР           |                          | 2222            | AL   | JTO         |          | AUTO     |          |
| ICO   | M3            | TCP           |                          | 3333            | AL   | JTO         |          | AUTO     |          |
| ICO   | M4            | TCP 4444      |                          | 4444            | AUTO |             |          | AUTO     |          |
| 端口    |               |               | 输出语句                     | 前出语句 输出频率       |      |             |          |          |          |
|       |               | BESTPOSA      |                          |                 | 5Hz  |             |          |          |          |
|       | N4.4          | HEADINGA      |                          |                 | 5Hz  |             |          |          |          |
|       | M4            | GPGGA         |                          | 5Hz             |      |             |          |          |          |
|       |               |               | GPRMC                    |                 | 5Hz  |             |          |          |          |
| NTRIP | 连接类型          | NTRIP<br>协议类型 | NTRIP 连<br>接 IP 及端<br>口号 | NTRIP 连接<br>挂载点 | 用户名  | 密码          | 绑定<br>端口 | 输入<br>格式 | 输出<br>格式 |
| NCOM1 | DISABLED      | V1            |                          |                 |      |             | ALL      | Rtcm     | Rtcm     |
| NCOM2 | DISABLED      | V1            |                          |                 |      |             | ALL      | None     | None     |

# 2 通过网络连接设备

X1\_T1\_A1\_C1 出厂时默认设置了 IP 地址: 192.168.8.151。用户需要根据本 地网络配置情况,为设备重新分配并设置 IP 地址,以便接入用户的本地网络,具体 设置步骤如下:

- 1)使用一根双绞网线,将设备与计算机连接。计算机的 IP 地址需设置为 192.168.8.X,注意 X 不能与待连接设备 IP 相同。
- 2) 打开 By\_Connect 软件(可从官网下载最新版),软件界面如图 4-1 所示。 如果输入框变为灰色不可输入状态,则说明计算机与设备的网络通信正常。 如果提示打开失败,需要修改计算机的 IP 地址,确保计算机 IP 与设备出厂 IP 在同一个网段。

| ut: log iconconfig                                            |                         |                  |             |          |               |       |                  |           |            |
|---------------------------------------------------------------|-------------------------|------------------|-------------|----------|---------------|-------|------------------|-----------|------------|
| Stop ( [1] ( [2] ( [3] ( [4]                                  | € [5] () [6] ()         | 1 () [8] () [9]  | ○ [10] ○ [R | тсм1 🗔 н | x Show        | Clear | Exp path         |           |            |
| K<br>COM1]<br>CONFIG STATIC 192.168.8.151 255.21              | 55. 0. 0 192. 168. 8. 1 |                  | 001         |          |               |       |                  |           |            |
| n<br>COM1]<br>OM1 TCP :1111 IN:BYNAV OUT:BYNAV                | Seconnection            |                  |             |          |               |       |                  |           |            |
| OM2 TCP :2222 IN:NONE OUT:NONE OM3 TCP :3333 IN:NONE OUT:NONE |                         |                  |             |          | Cmd           |       |                  | File Name | File size  |
| OM4 TCP :4444 IN:BYNAV OUT:BYNAV                              | [1] COM1:               | ~                | 921600      | v        |               | Open  | 0.000KB/s 🗌 1    |           | 0.000Bytes |
|                                                               | [2] COM2:               | ~                | 921600      | ~        |               | 0pen  | 0.000KB/s 🗌 2    |           | 0.000Byte  |
|                                                               | [3] COM3:               | v                | 921600      | ×        |               | Open  | 0.000KB/s 🗌 3    |           | 0.000Byte  |
|                                                               | [4] COM4:               | ~                | 921600      | ~        |               | Open  | 0.000KB/s 🗌 4    |           | 0.000Byte  |
|                                                               | [5] TCP/IP1:            | 192, 168, 8, 151 | 1111        |          |               | Close | 0.000KB/s 🗌 5    |           | 0. 000Byte |
|                                                               | [6] TCP/IP2:            |                  |             |          |               | Open  | 0.000KB/s 🗌 6    |           | 0. 000Byte |
|                                                               | [7] TCP/IP3:            |                  |             |          |               | Open  | 0.000KB/s 🗌 7    |           | 0.000Byte  |
|                                                               | [8] TCP/IP4:            |                  |             |          |               | Open  | 0.000KB/s 🗌 8    |           | 0.000Byte  |
|                                                               | [9] TCP SERVER:         | 127. 0. 0. 1 ~   |             |          |               | Öpen  | 0.000KB/s 🗌 9    |           | 0.000Byte  |
|                                                               | [10] UDP:               | 127. 0. 0. 1 🗸   |             |          |               | Open  | 0.000KB/s 🗌 10   |           | 0.000Byte  |
|                                                               | personal (              |                  |             | Test     | times:        | 1     | Test information |           |            |
|                                                               | 152,253                 | 1                |             | 0.05040  | enterioris di |       |                  | ·         | -          |

图 1 网口配置软件界面

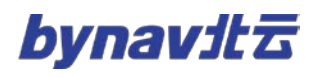

# 3 IP 配置

## 3.1 概述

可以通过 IPCONFIG 指令配置以太网静态或动态 TCP/IP 参数。详见 3.2。

# 3.2 IPCONFIG 指令

#### 格式:

IPCONFIG [InterfaceName] AddressMode [IPAddress [Netmask [Gateway]]]

#### 示例:

IPCONFIG ETHA STATIC 192.168.8.151 255.255.0.0 192.168.8.1

#### 说明:

| ID       | 示例            | 格式                | 描述                      |
|----------|---------------|-------------------|-------------------------|
| 0        | ETHA          | InterfaceName     | 以太网接口的名称(默认 ETHA)       |
| 1        |               |                   | DHCP,使用动态 IP 地址         |
| I STATIC | Addressmode   | STATIC,使用静态 IP 地址 |                         |
| 2        | 192.168.8.151 | IPAddress         | IP 地址(默认 192.168.8.151) |
| 3        | 255.255.0.0   | Netmask           | 子网掩码(默认 255.255.0.0)    |
| 4        | 192.168.8.1   | Gateway           | 网关(默认 192.168.8.1)      |

## 3.3 查询 IP 配置

#### **3.3.1 IPSTATUS**

该语句提供了 IP 地址、子网掩码、网关和 DNS 服务器的配置信息。

#### 格式:

#### LOG Port IPSTATUSA ONCE

#### 返回:

#IPSTATUSA,ICOM4,0,0.0,FINESTEERING,2106,444455.800,00000000,0000

,68;1,ETHA,"192.168.8.130","255.255.0.0","192.168.1.9",0\*f276973e

| 说 | 明 | : |
|---|---|---|
|   |   |   |

| 字段序号 | 字段类型            | 描述            |
|------|-----------------|---------------|
| 1    | IPSTATUS header | Log 语句标准头标    |
| 2    | #IPRec          | 以太网端口序号       |
| 3    | Interface       | 以太网端口名称       |
| 4    | IP Address      | IP 地址         |
| 5    | Netmask         | 子网掩码          |
| 6    | Gateway         | 网关            |
| 7    | #DNSServer      | DNS 服务器序号     |
| 8    | IP Address      | DNS 服务器 IP 地址 |
| 9    | ххх             | 32-bitCRC 校验  |
| 10   | [CR][LF]        | 语句结束符         |

#### 3.3.2 IPCONFIG

输出设备网络配置

格式:

LOG IPCONFIG ONCE

#### 返回:

IPCONFIG STATIC 192.168.8.151 255.255.0.0 192.168.8.1

#### 说明:

IPCONFIG [AddressMode] [IPAddress] [NetMask] [GateWay]

| ID       | 示例            | 格式                | 描述                      |
|----------|---------------|-------------------|-------------------------|
| 1 STATIC | AddressMode   | DHCP,使用动态 IP 地址   |                         |
|          |               | STATIC,使用静态 IP 地址 |                         |
| 2        | 192.168.8.151 | IPAddress         | IP 地址(默认 192.168.8.151) |
| 3        | 255.255.0.0   | Netmask           | 子网掩码(默认 255.255.0.0)    |
| 4        | 192.168.8.1   | Gateway           | 网关(默认 192.168.8.1)      |

# 4 ICOM 配置

#### 4.1 概述

可以通过 ICOMCONFIG 指令配置以太网传输层/应用层的开启关闭、协议类型

(TCP/UDP)、IP 地址、端口号。详见 4.2。

可以通过 INTERFACEMODE 指令配置 ICOM 端口的工作模式。如将 ICOM1 配置 为输入 RTCM, 输出 BYNAV, 指令为:

#### INTERFACEMODE ICOM1 RTCM BYNAV

\\ 配置 ICOM1 输入为 RTCM 模式, 输出为 BYNAV 模式

(注:RTCM 模式为差分数据输入输出,BYNAV 模式为 NMEA 语句输出及指令输入,LOG 模式为日志输出)

# 4.2 ICOMCONFIG 指令

## 格式:

ICOMCONFIG Port Protocol Endpoint

#### 示例:

#### ICOMCONFIG ICOM1 TCP :2000

#### 说明:

| ID     | 示例    | 格式       | 描述                             |
|--------|-------|----------|--------------------------------|
| 0      | ICOM1 | Port     | 接口名称,ICOM1/2/3/4               |
| 1 TCP  |       | Protocol | DISABLED,关闭网络服务                |
|        | ТСР   |          | TCP,使用 TCP                     |
|        |       |          | UDP,使用 UDP                     |
| 2 2000 |       | Endpoint | 主机:端口号,若主机字段为空,则               |
|        | 2000  |          | X1/T1/A1/C1 作为服务器监听设置的端口号,     |
|        |       |          | 若不为空则作为客户端,主动连接设置的地址           |
|        |       |          | (注意:Protocol 和 Endpoint 字段间必须添 |
|        |       |          | 加空格)                           |

# 4.2.1 TCP 模式网口配置

# ● 设置 ICOM 口为 server 模式

- ▶ ICOMCONFIG ICOM2 TCP :2222 \*注意 TCP 和 ":" 之间须有空格
- \\ 配置 ICOM2 为 TCP server, 端口 2222

## ● 设置 ICOM 口为 client 模式

ICOMCONFIG ICOM2 TCP 192.168.8.123:2222

\\ 配置 ICOM2 为 TCP client, 设备将连接 IP 为 192.168.8.123 端口为

2222 的 TCP server

# 4.2.2 UDP 网口配置如下

- 设置 ICOM 口为 UDP server 模式
  - ▶ ICOMCONFIG ICOM2 UDP:2222 \*注意 TCP 和 ":" 之间须有空格
  - \\ 配置 ICOM2 为 UDP server, 不加 IP 地址, 可接收所有连接发来的消

息,但只会给最近通信的连接回应消息

- 设置 ICOM 口为 UDP client 模式
  - > ICOMCONFIG ICOM2 UDP 192.168.8.123:2222

\\ 配置 ICOM2 为 UDP client, 仅可与 IP 为 192.168.8.123 端口为 2222

的 UDP server 进行通信

# 4.3 查询 ICOM 配置

格式:

LOG ICOMCONFIG

返回:

ICOM1 TCP :1111 IN: AUTO OUT: AUTO

ICOM2 TCP :2222 IN: AUTO OUT: AUTO

ICOM3 TCP :3333 IN: AUTO OUT: AUTO

ICOM4 TCP :4444 IN: AUTO OUT: AUTO

| 说明 | : |
|----|---|
|----|---|

| 参数       | 参数值       | 描述                                 |
|----------|-----------|------------------------------------|
|          | ICOM1     |                                    |
| Dort     | ICOM2     | 位口夕秒                               |
| Port     | ІСОМЗ     | 按口石仦                               |
|          | ICOM4     | ]                                  |
| Protocol | DISABLED  | 关闭网络服务                             |
|          | ТСР       | 使用 TCP                             |
|          | UDP       | 使用 UDP                             |
|          |           | 主机:端口号 <i>,</i> 若主机字段为空 <i>,</i> 则 |
| Endpoint | Host:Port | X1/T1/A1/C1 作为服务器监听设置的端口号,         |
|          |           | 若不为空则作为客户端,主动连接设置的地址               |

# 5 NTRIP 配置

## 5.1 概述

通过配置 NTRIP 信息,实现了直连网络差分,无需转发的功能。详见 5.2。

# 5.2 NTRIPCONFIG 指令

格式:

NTRIPCONFIG [PORT] [TYPE] [PROTOCOL] [ENDPOINT] [MOUNTPONIT] [USER

## NAME] [PASSWORD] [BINDINTERFACE]

#### 实例:

NTRIPCONFIG NCOM1 CLIENT V1 192.168.1.88:8888 NTRIP USER PASSWORD

#### ALL

#### 说明:

| ID | 示例                | 格式            | 描述                      |
|----|-------------------|---------------|-------------------------|
| 0  | NTRIPCONFIG       | NTRIPCONFIG   | NTRIP 配置指令              |
| 1  | NCOM1             | PORT          | NTRIP 端口(NCOM1/NCOM2)   |
| 2  | CLIENT            | DISABLED      |                         |
|    |                   | SERVER        | NTRIP 连接类型              |
|    |                   | CLIENT        |                         |
| 3  | V1                | PROTOCOL      | NTRIP 协议类型(V1/V2),默认 V1 |
| 4  | 192.168.1.88:8888 | ENDPOINT      | NTRIP 连接 IP 及端口号        |
| 5  | NTRIP             | MOUNTPOINT    | NTRIP 连接挂载点             |
| 6  | USER              | USER NAME     | 用户名                     |
| 7  | PASSWORD          | PASSWORD      | 密码                      |
| 8  | ALL               | BINDINTERFACE | 绑定端口,固定为 ALL            |

## 5.3 配置 NCOM 工作模式及坐标输出

一般使用 NCOM1 口,并将 NCOM1 口配置为输入 RTCM,输出 BYNAV 模式。指令如下:

INTERFACEMODE NCOM1 RTCM BYNAV

一般在 NCOM1 口配置一条 GPGGA 的输出,频率为 5 赫兹。指

令如下:

LOG NCOM1 GPGGA ONTIME 5

## 5.4 查询 NTRIP 配置

输出 NTRIP 配置信息

格式:

#### LOG NTRIPCONFIG

#### 返回:

NCOM1 CLIENT v1 192.168.1.88:8888 NTRIP BYNAV BYNAV IN:RTCM

#### OUT:RTCM

#### NCOM2 DISABLED v1 IN:NONE OUT:NONE

#### 说明:

| ID | 示例                | 格式         | 描述                    |
|----|-------------------|------------|-----------------------|
| 0  | NCOM1             | PORT       | NTRIP 端口(NCOM1/NCOM2) |
| 1  | CLIENT            | DISABLED   |                       |
|    |                   | SERVER     | NTRIP 连接类型            |
|    |                   | CLIENT     |                       |
| 2  | V1                | PROTOCOL   | NTRIP 协议类型(V1/V2)     |
| 3  | 192.168.1.88:8888 | ENDPOINT   | NTRIP 连接 IP 及端口号      |
| 4  | NTRIP             | MOUNTPOINT | NTRIP 连接挂载点           |
| 5  | BYNAV             | USER NAME  | 用户名                   |

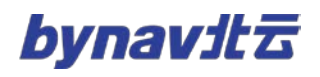

| 6 | BYNAV | PASSWORD      | 密码           |
|---|-------|---------------|--------------|
| 7 | ALL   | BINDINTERFACE | 绑定端口,固定为 ALL |